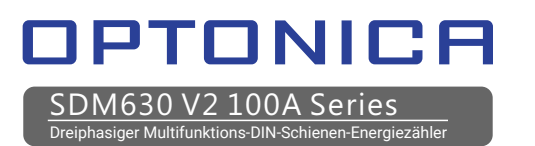

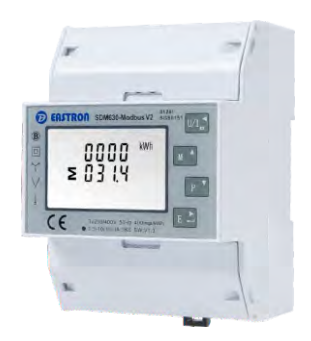

DIN-Schienen-Smart-Meter für einund dreiphasige elektrische Systeme

## Bedienungsanleitung

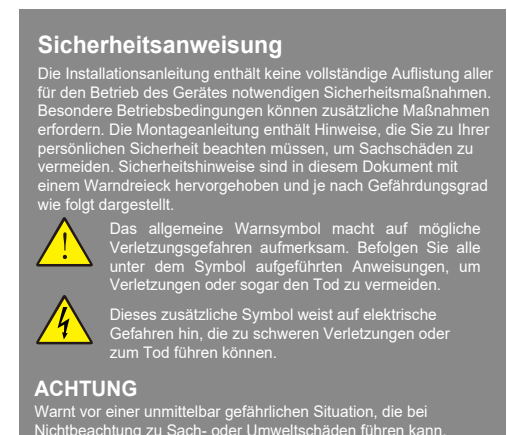

# 1.Einleitung

Dieses Dokument enthält Betriebs-, Wartungs- und Installationsanweisungen. Diese Finheiten messen und zeigen die Eigenschaften von Einphasen-Zweileiter- (1p2w), Dreiphasen-Dreileiter- (3p3w) und Dreiphasen-Vierleiter- (3p4w) Netzwerken an. Die Messparameter umfassen Spannung(V), Frequenz(Hz), Strom (A), Leistung (kWh/KVArh), Import, Export und Gesamtenergie (KwH/KVArh). Die Einheiten können auch den maximalen Bedarfsstrom und die Leistung messen, dies wird über voreingestellte Zeiträume von bis zu 60 Minuten gemessen.

Diese Einheiten sind max. 100 A direkt angeschlossen und müssen nicht mit externen Stromwandlern (CT) verbunden werden. Das Gerät ist mit Impuls-, RS485/mbus-Ausgängen eingebaut. Die Konfiguration ist passwortgeschützt.

#### 1.1 Eigenschaften

Die Zähler der Serie SDM630 100A V2 haben 7 Modelle: SDM630-Pulse V2, SDM630-MT V2, SDM630-Mbus V2, SDM630-Modbus V2, SDM630-Standard V2, SDM630-2T V2, SDM630-Mbus-2T.

| Modell             | Messung                                                    | Kummunikation     | Tariff                     |
|--------------------|------------------------------------------------------------|-------------------|----------------------------|
| SDM630-Pulse V2    | kWh/kVArh, kW/kVAr, kVA,<br>P, F, PF, dmd, V, A, THD, etc. | NO                | NO                         |
| SDM630-Standard V2 | kWh/kVArh                                                  | VArh RS485 Modbus |                            |
| SDM630-Modbus V2   | kWh/kVArh, kW/kVAr, kVA,<br>P, F, PF, dmd, V, A, THD, etc. | RS485 Modbus      | NO                         |
| SDM630-Mbus V2     | kWh/kVArh, kW/kVAr, kVA,<br>P, F, PF, dmd, V, A, THD, etc. | Mbus<br>EN13757-3 | NO                         |
| SDM630-MT V2       | kWh/kVArh, kW/kVAr, kVA,<br>P, F, PF, dmd, V, A, THD, etc. | RS485 Modbus      | 4 Tariffs<br>(RTC)         |
| SDM630-2T V2       | kWh/kVArh, kW/kVAr, kVA,<br>P, F, PF, dmd, V, A, THD, etc. | RS485 Modbus      | 2 Tariffs<br>(dual source) |
| SDM630-Mbus-2T     | kWh/kVArh, kW/kVAr, kVA,<br>P, F, PF, dmd, V, A, THD, etc. | Mbus<br>EN13757-3 | 2 Tariffs<br>(dual source) |

#### 1.2 RS485 Serial–Modbus RTU \*Not for SDM630-Pulse V2 , SDM630Mbus V2 oder SDM630Mbus-2T

Serielle RS485-Schnittstelle mit Modbus-RTU-Protokoll zur Fernüberwachung und -steuerung des Geräts. Für die Einrichtung des RS485-Ports stehen Einrichtungsbildschirme zur Verfügung. Bezieht sich auf Abschnitt 4.2

#### 1.3 Mbus

\*For SDM630-Mbus V2 and SDM630Mbus-2T only Dieser verwendet einen MBus-Port mit EN13757-3-Protokoll, um eine Möglichkeit zur Fernüberwachung und -steuerung des Geräts bereitzustellen. Für die Einrichtung des MBus-Anschlusses stehen Einrichtungsbildschirme zur Verfügung. Bezieht sich auf Abschnitt 4.2

\*Wenn das Modbus/Mbus-Protokolldokument benötigt wird, kontaktieren Sie uns bitte dafür.

# 1.4 Impuls Ausgang

Der Zähler stellt zwei Impulsausgänge zur Wirk- und Blindenergiemessung zur

| 50FE<br>1.302<br>2014                                                                              | Softwareinformation<br>(Die Informationen dienen nur als Referenz)                                                |  |
|----------------------------------------------------------------------------------------------------|----------------------------------------------------------------------------------------------------|--|
| 1058<br>8858<br>8855                                                                               | Die Schnittstelle führt einen<br>Selbsttest durch und zeigt<br>das Ergebnis an, wenn der Test<br>erfolgreich ist. |  |
| Nach einer kurzen Verzögerung zeigt der Bildschirm<br>die aktive Energieschnittstelle wie folgt an |                                                                                                    |  |

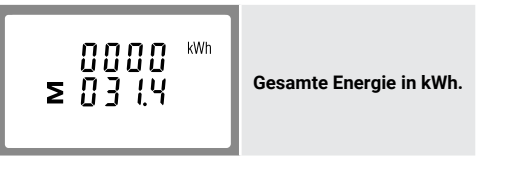

# 3. Messung

Die Tasten funktion en wie folgt

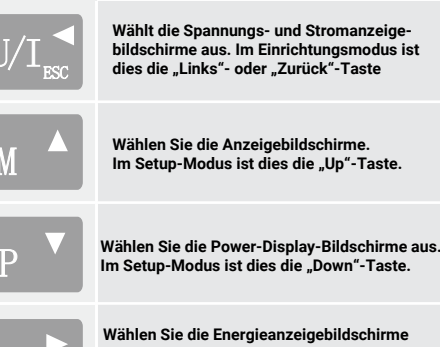

aus. Im Setup-Modus ist dies die "Enter"- oder "Rechts"-Taste.

# 3.1 Strom und Spannung

\*nicht für SDM630-Standard V2 Jeder weitere Tastendruck U/L wählt einen neuen Parameter aus

| L <sup>1</sup><br>L <sup>2</sup><br>L <sup>3</sup> | 000.0 v<br>000.0<br>000.0            | Phase zu Null-Leiter<br>Spannung        |
|----------------------------------------------------|--------------------------------------|-----------------------------------------|
| L <sup>1</sup><br>L <sup>2</sup><br>L <sup>3</sup> | 0.0 0 0 A<br>0.0 0 0 A<br>0.0 0 0    | Strom per Phase                         |
| L1<br>L2<br>L3                                     | 0 0.0 0 v %thd<br>0 0.0 0<br>0 0.0 0 | Phase zu Null-Leiter<br>Spannung - THD% |
| L1<br>L2<br>L3                                     | 00.00 I%THD<br>00.00<br>00.00        | Strom THD% per Phase                    |
|                                                    |                                      |                                         |

3.2 Frequenz und Leistungsfaktor und Bedarf \*nicht für SDM630-Standard V2

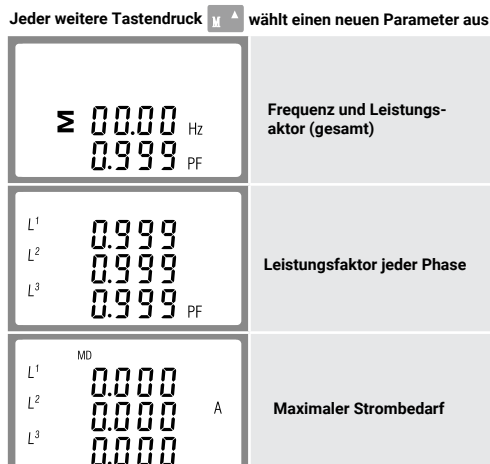

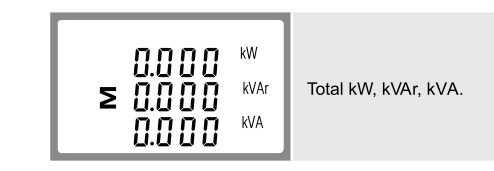

# 3.1 Energiemessungen

Bei iedem weiteren Tastendruck E awird ein neuer Bereich ausgewählt:

| 0000 <sup>kWh</sup><br>≥ 03.14         | Gesamtwirkenergie in KWh                                                                                                    |
|----------------------------------------|----------------------------------------------------------------------------------------------------|
| 0000 <sup>kwh</sup><br>03.14           | Import Wirkenergie in kWh<br>* nicht angezeigt auf SDM630-2T                                                                 |
| СССС<br>ССССС<br>ССССС<br>кWh<br>ССССС | Export Wirkenergie in kWh<br>micht angezeigt auf SDM630-2T                                                                   |
| T / <sup>kWh</sup><br>0000<br>00.00    | Tarif 1~4 Wirkenergie<br>*For SDM630-MT V2 only<br>Tarif 1~2 Wirkenergie<br>*Für SDM630-2T V2 und<br>SDM630Mbus-2T           |
| 0000 kVArh<br>≥00.00 kVArh             | Gesamte Blindenergie                                                                                                    |
| OOOO KVArh                             | Import reactive energy<br>*not shown on SDM630-2T                                                                            |
| 0000<br>00.00<br>00.00<br>kVArh        | <b>Blindenergie importieren</b><br>nîcht angezeigt auf SDM630-2T                                                             |
| T <b>/</b><br>0000 kvArh<br>00.00      | Tariff 1~4 reactive energy<br>*For SDM630-MT V2 only<br>Tariff 1~2 reactive energy<br>*For SDM630-2T V2 and<br>SDM630Mbus-2T |
| 48FE<br>5000<br>0 10 1                 | Datum<br>Jahr/Monat/Tag                                                                                                    |
| T INNE<br>00:02<br>:16                 | Zeit<br>Stunde/Minute/Sekunde<br>*For SDM630-MT V2 only                                                                      |

die RS485-Kommunikation eingestellt werden.

# 4. Einrichtung

Um in den Einrichtungsmodus zu E 🕹 gelangen, drücken Sie die Taste 3 Sekunden lang, bis der Passwortbildschirm erscheint

|   | P855<br>0000 | Die Einrichtung ist<br>passwortgeschützt. Der<br>Benutzer muss vor der<br>Verarbeitung das korrekte<br>Passwort (Standard "1000")<br>eingeben. |
|---|--------------|----------------------------------------------------------------------------------------------------|
|   | P855         | Wenn ein falsches Passwort<br>eingegeben wird, zeigt das<br>Display: PASS Err                                                                  |
| l | Err          |                                                                                                    |

Um den Einstellmodus zu verlassen, drücken Sie  $w_{1,m}$  wiederholt, bis der Messbildschirm wiederhergestellt wird.

# 4.1 Eingabemethoden einrichten

# 4.2 Kommunikation

4.2.1 RS485/Mbus-Primäradresse \*Nicht für SDM630-Pulse V2

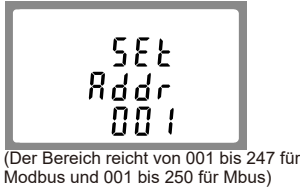

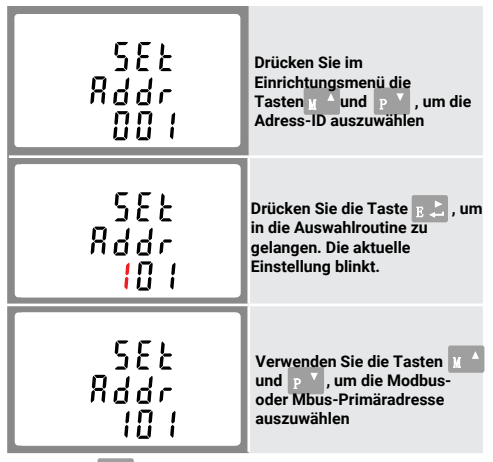

Drücken Sie E ., um die Einstellung zu bestätigen, und drücken Sie U/L , um zum Hauptmenü zurückzukehren.

# 4.2.2 Mbus-Sekundäradresse

\*Für SMD630-Mbus V2 und SDM630Mbus-2T

| - 1d -<br>9999<br>9999 | Sekundäradresse: 00 00 00 01<br>bis 99 99 99<br>Verwenden Sie im<br>Einrichtungsmenü die<br>Tasten u und p , um die<br>Einstellungsseite zu finden. |
|------------------------|----------------------------------------------------------------------------------------------------|
| - 1d -                 | Drücken Sie E 🕹 , um die                                                                                                    |
| 9999                   | Auswahlroutine aufzurufen. Die                                                                                                    |
| 9999                   | aktuelle Einstellung blinkt.                                                                                                    |
| - 18-                  | Stellen Sie mit den                                                                                                    |
| 1193                   | Tasten y A und p Mie                                                                                                    |
| 8171                   | Sekundäradresse ein                                                                                                    |

Drücken Sie B  $\sum$  , um  $\frac{1}{2}$  die Einstellung zu bestätigen, und drücken Sie , um zum Hauptmenü zurückzukehren

#### 4.2.3 Baud Rate

Baudratenbereich für Modbus RTU: 2,4k, 4,8k, 9,6k, 19,2k, 38,4k. Für Mbus: 0,3k, 0,6k, 2,4k, 4,8k, 9,6k.

| 585<br>5803<br>9.5 *              | Verwenden Sie im<br>Einrichtungsmenü die<br>Tasten y A und p Y, um die<br>Option Baudrate auszuwählen |
|-----------------------------------|----------------------------------------------------------------------------------------------------|
| 585<br>5803<br><mark>9.6</mark> * | Drücken Sie E<br>Auswahlroutine aufzurufen. Die<br>aktuelle Einstellung blinkt.                       |
| 585<br>5807<br>9.6 *              | Verwenden Sie die Tasten X *<br>und P * , um die Baudrate<br>auszuwählen.                             |

Drücken Sie 🖪 🕹 , um die Einstellung zu bestätigen, und drücken Sie U/I , um zum Hauptmenü zurückzukehren.

4.2.4 Parity

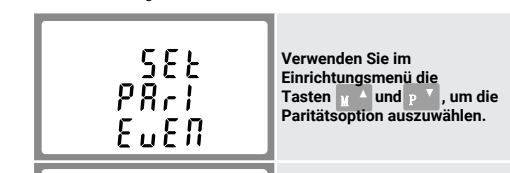

igung. Beide Impulsausgänge sir passiver Die Konstante des Implikausgange sind vom pasaretit Typ. Die Konstante des Implikausganges 2 für Wirkenergie beträgt 400 Imp/kWh (nicht konfigurierbar), seine Breite ist fest auf 100 ms eingestellt.

Die Standardkonstante des Impulsausgangs 1 beträgt 400 Imp/kWh, die Standardimpulsbreite beträgt 100 ms. Sowohl die Impulskonstante als auch die Impulsbreite sind über das Setup-Menü oder die Kommunikation konfigurierbar. Bezieht sich auf Abschnitt 4.3

1.5 Dual Power Source für SDM630-2T

Das Messgerät kann Energie von zwei verschiedenen Stromversorgungen messen. Wenn beispielsweise das öffentliche Netz ausgeschaltet und der Stromgenerator eingeschaltet ist, schaltet der Zähler automatisch auf Tarif 2 um.

Der Zähler kann auch als Tarifzähler verwendet werden Der Tarif wird durch ein externes Zeitrelais gesteuert. Selbst misst oder zeichnet keine Zeitinformationen auf.

#### 1.6 4T von RTC für SDM630-MT

Die interne Uhrschaltung dieses Geräts verfügt über eine automatische Zeitumschaltfunktion. Kalender, Uhr und Rate können über RS485 eingestellt und angepasst werden, mindestens 4 Tarife und 8 Zeitsegmente, die innerhalb eines natürlichen Tages eingestellt werden können.

#### 1.7 Startbildschirme

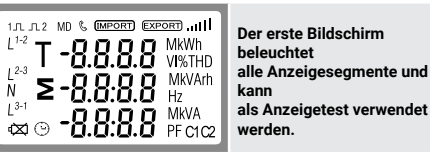

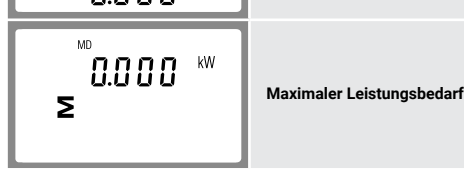

3.3 Leistung \*nicht für SDM630-Standard V2 Jedes weitere Drücken der Taste wählt einen neuen Bereich aus.

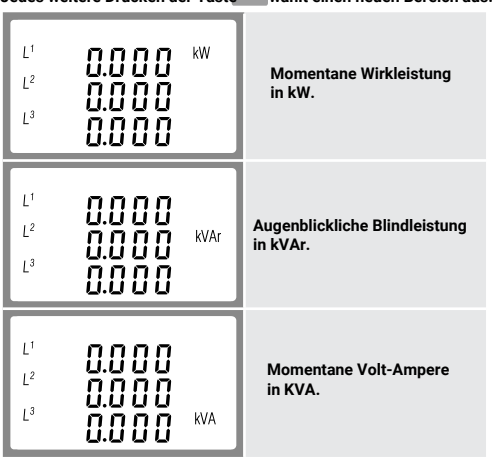

Einige Menüpunkte, wie z. B. Passwort, erfordern die Eingabe einer vierstelligen Zahl, während andere, wie z. B. Versorgungssystem, die Auswahl aus einer Reihe von Menüoptionen erfordern.

## 4.1.1 Auswahl der Menüoption

1. Verwenden Sie die Tasten und pr, um durch die verschiedenen Optionen des Einrichtungsmenüs zu blättern

2. Drücken Sie 🖪 💄 , um Ihre Auswahl zu bestätigen.

3. Wenn ein Element blinkt, kann es mit den

Tasten <u>und</u> und <u>p</u> ieingestellt werden.
Nachdem Sie eine <u>Option</u> aus der aktuellen Ebene ausgewählt haben, drücken Sie 🛛 🛓 L , um Ihre Auswahl zu bestätigen 5. Nachdem Sie eine Parametereinstellung abgeschlossen haben, drücken Sie  $U_{L_{p}}^{-1}$ , um zu einer höheren Menüebene zurückzukehren, und Sie können die Tasten p und u  $^{-1}$  zur weiteren Menüauswahl verwenden.

6. Drücken Sie nach Abschluss aller Einstellungen wiederholt auf  $\mathbb{U/I}_{\mathrm{m}}^{\prec}$  , bis der Messbildschirm wiederhergestellt ist.

#### 4.1.2 Nummerneingabeverfahren

Bei der Einrichtung des Geräts erfordern einige Bildschirme die Eingabe einer Zahl, Insbesondere muss beim Betreten des Finrichtungsbereichs ein Passwort eingegeben werden. Die Ziffern werden einzeln von links nach rechts eingestellt. Das Verfahren ist wie folgt:

1. Die aktuell einzustellende Ziffer blinkt und wird mit den Tasten  $\mathbf{M} \stackrel{\bullet}{\rightarrow}$  und  $\mathbf{P} \stackrel{\bullet}{\phantom{\bullet}}$  eingestellt.

2. Drücken Sie 🖪 上 , um jede Zifferneinstellung zu bestätigen

3. Nachdem Sie die letzte Ziffer eingestellt haben, drücken Sie  $WI_{sc}^{4}$ um die Nummerneinstellungsroutine zu verlassen

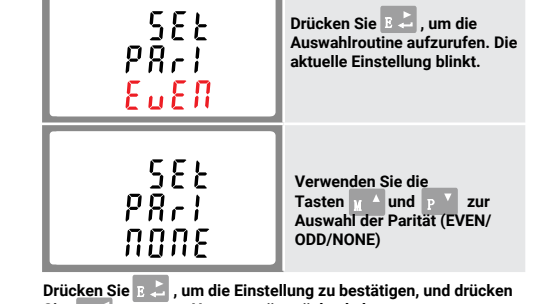

Sie U/1 , um zum Hauptmenü zurückzukehren.

#### 4.2.5 Stop Bits

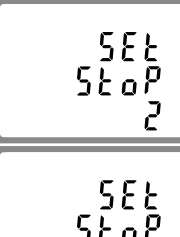

Verwenden Sie im Einrichtungsmenü die Tasten  $\underline{M} \stackrel{\wedge}{\rightarrow} und \underline{P} \stackrel{\vee}{\rightarrow}$ , um die Stoppbit-Option auszuwählen

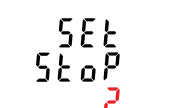

Drücken Sie 🖪 🚢 , um die Auswahlroutine aufzurufen. Die aktuelle Einstellung blinkt.

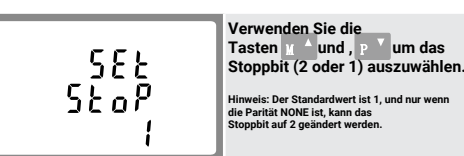

Drücken Sie 🛯 🚬 , um die Einstellung zu bestätigen, und drücken Sie U/L\_, um zum Hauptmenü zurückzukehren.

### 4.3 Impuls Ausgang

Mit dieser Option können Sie den Impulsausgang konfigurieren. 1. Der Ausgang kann so eingestellt werden, dass er einen Impuls für eine definierte Energiemenge aktiv oder reaktiv liefert. Verwenden Sie diesen Abschnitt, um den Impulsausgang

einzurichten für: Gesamt kWh/ Gesamt kVArh

kWh importieren/kWh exportieren

KVArh importieren/KVArh exportieren

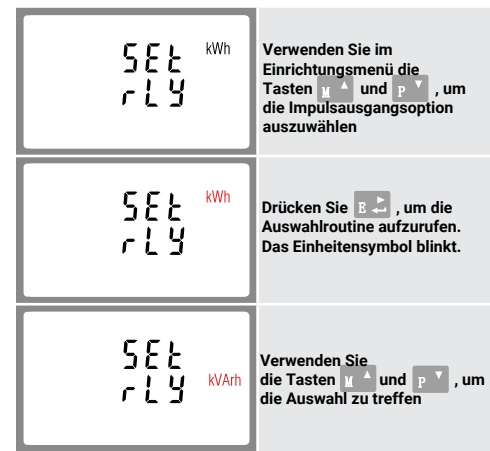

Drücken Sie 🛛 🕹 , um die Einstellung zu bestätigen, und drücken Sie U/L 👷 , um zum Hauptmenü zurückzukehren.

# 4.3.1 Pulsfrequenz

Verwenden Sie dies, um die Energie einzustellen, die durch jeden Impuls dargestellt wird. Rate einstellbar auf 1 Impuls pro dft/0,01./0,1/1/10/100kWh/kVArh.

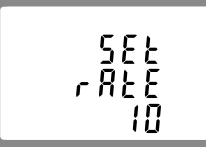

(Es zeigt 1 Impuls = 10 kWh/kVArh)

| 582<br>r 828<br>10 | Verwenden Sie im<br>Einrichtungsmenü die<br>Tasten u ^ und p v, um<br>die Pulsfrequenzoption<br>auszuwählen                                        |
|--------------------|----------------------------------------------------------------------------------------------------|
| 582<br>- 828<br>10 | Drücken Sie B , um die<br>Auswahlroutine aufzurufen.<br>Die aktuelle Einstellung blinkt.<br>Wenn es dFt (Standard) ist,<br>bedeutet es 2,5Wh/VArh. |

Verwenden Sie die Tasten  $u \land und P \lor$ , um die Pulsfrequenz auszuwählen, und drücken Sie dann B  $\downarrow \downarrow$ , um die Einstellung zu bestätigen, und drücken Sie  $u/r_{a}$ , um zum Hauptmenü zurückzukehren.

#### 4.3.2 Impulsdauer Die Impulsbreite kann als 200, 100 (Standard) oder 60 ms ausgewählt werden.

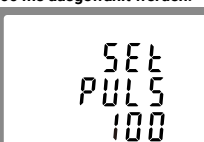

(Es zeigt eine Impulsbreite von 100 ms)

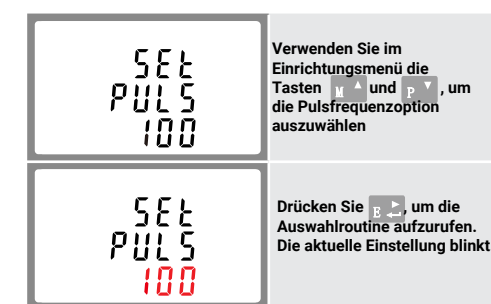

4.5 Einstellung Hintergrunbeleuchtung

| e Standarddauer beträgt 60 Minuten.                     |                                                                                                    |  |
|---------------------------------------------------------|----------------------------------------------------------------------------------------------------|--|
| 5EE<br>LP<br>60                                         | auf 5 eingestellt, schaltet sich<br>die Hintergrundbeleuchtung<br>nach 5 Minuten aus, wenn<br>keine weitere Bedienung<br>erfolgt.                |  |
| 588<br>LP<br>PT <mark>60</mark>                         | Drücken Sie E , um die<br>Auswahlroutine aufzurufen.<br>Das aktuelle Zeitintervall blinkt.<br>Diese Optionen sind:<br>O(immer an)/5/10/30/60/120 |  |
| Select Of and and de Zaldet will supervise the Defedere |                                                                                                    |  |

Drücken Sie und , um das Zeitintervall auszuwähle Sie dann E , um die Einrichtung zu bestätigen.

**4.6 Versorgungs System** Das Gerät hat eine Standardeinstellung von 3 Phasen 4 Leiter (3P4W). Verwenden Sie diesen Abschnitt, um den Typ des elektrischen Systems einzustellen.

| 545<br>323     | Verwenden Sie im<br>Einrichtungsmenü die<br>Tasten y a und p v, um die<br>Systemoption auszuwählen.<br>Auf dem Bildschirm wird der<br>aktuell ausgewählte Systemtyp<br>angezeigt. |
|----------------|----------------------------------------------------------------------------------------------------|
| 5 7 5<br>3 8 3 | Drücken Sie B , um die<br>Auswahlroutine aufzurufen.<br>Die aktuelle Auswahl blinkt.                                                                                              |
| 545<br>324     | Verwenden Sie die<br>Tasten u A und p V, um die<br>gewünschte<br>Systemoption auszuwählen:<br>1P2 (W), 3P3, 3P4 (W).<br>Drücken Sie g J, um die<br>Auswahl zu bestätigen.         |

Drücken Sie U/1\_, um die Systemauswahlroutine zu verlassen und zum Menü zurückzukehren.

P V

4.7 CLR

\*Not for SDM630-Standard V2 Der Zähler bietet eine Funktion zum Zurücksetzen des maximalen Bedarfswerts von Strom und Leistung.

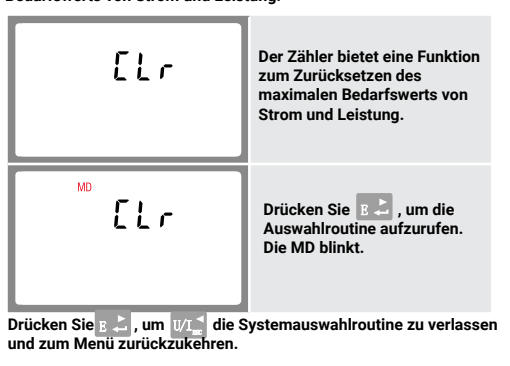

# 4.8 Change Password

| 582<br>PRSS<br>1000 | Verwenden Sie die<br>Tasten y ^ und P Y , um<br>die Option zum Ändern des<br>Kennworts auszuwählen.                                                                   |
|---------------------|----------------------------------------------------------------------------------------------------|
| 582<br>PRSS<br>1000 | Drücken Sie B Lum die Routine<br>zum Ändern des Kennworts<br>aufzurufen. Der Bildschirm für<br>das neue Passwort wird<br>angezeigt, wobei die erste<br>Ziffer blinkt. |
| 582<br>PR55<br>1000 | Stellen Sie mit u ▲ und<br>die p ▼ erste Ziffer ein und<br>drücken Sie auf g ⇒ Ihre<br>Auswahl. Die nächste Ziffer<br>blinkt.                                         |
| 582<br>PR55<br>1100 | Wiederholen Sie den Vorgang<br>für die verbleibenden drei<br>Ziffern.<br>Drücken Sie nach dem<br>Einstellen der letzten Ziffer s<br>"um die Auswahl zu bestätigen.    |

Drücken Sie $\underline{W1}$ , um die Nummerneinstellungsroutine zu verlassen und zum Einstiegsmenü zurückzukehren

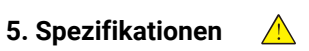

### 5.1.3 Energiemessungen

5.2 Gemessene Eingänge

oder L3-Spannung.

Spannung AC (Un)

Spannungsbereich

max. Strom (Imax)

Energieverbrauch

5.4 Genauigkeit

\*Spannung

\*Frequenz

\*Leistungsfaktor

\*Wirkleistung

\*Blindleistung

\*Wirkenergie

\*Blindenergie

\*Reaktionszeit auf Schritteingabe

\*Umbgebugstemperatur

\*Eingangsfrequenz

\*Eingangswellenform

5.6 Umgebung

\*Betriebstemperatu

\*Lagertemperatur \*Relative Luftfeuchtigkeit

\*Höhe

\*Aufwärmzeit

\*Vibration

\*Schock

\*Magnetfeld externen Ursprungs

\*Scheinleistung

\*Strom

Basisstrom (lb)

Anlaufstrom

\*Wirkenergie importieren 0 to 999999.99 kWh \*Export von Blindenergie 0 to 999999.99 kVArh \*Wirkenergie importieren 0 to 999999.99 kWh \*Wirkenergie exportieren 0 to 999999.99 kVArh \*Gesamtwirkenergie 0 to 999999.99 kWh \*Gesamtblindenergie 0 to 999999.99 kVArh

Spannungseingänge durch Drahtkapazität. Einphasig, zweiadrig (1p2w), dreiphasig, dreiadrig (3p3w) oder dreiphasig, vieradrig (3p4w), unsymmetrisch. Netzfrequenz gemessen von L1-Spannung

3x230(400)V

80~120% Un

10A AC

100A AC

0.4% of lb

 $\leq$  2W/10VA for the voltage

4VA for the current measuring

0.5% of range maximum

0.2% of mid-frequency

 $\pm$  1% of range maximum

 $\pm\,$  1% of range maximum

 $\pm$  1% of range maximum

Class 1 IEC 62053-21

Class B EN50470-1/3

Class 2 IEC 62053-23

1s, typical, to >99% of

final reading, at 50 Hz.

5.5 Bezugsbedingungen von Einflussgrößen Einflussgrößen sind Variabien, die den Messfehler in geringem Maße beeinflussen. Die Genauigkeit wird unter Nennwerten (innerhalb der angegebenen Toleranz) dieser Bedingungen überprüft.

23°C ± 2°C

0.5% of nominal

1% of unity (0.01)

measuring circuit

0.5A

circuit

5.3 Schnittstellen für externes Monitoring

\*RS485/Mbus-Kommunikationskanal, der für das Modbus RTU/Mbus-Protokoll programmiert werden kann (nicht für SDM630-Pulse V2)

\*Impulsausgang (pulse1) zeigt die in Echtzeit gemessene Energie an. (konfigurierbar)

\*Impulsleistung (pulse2) 400Imp/kWh (nicht konfigurierbar)

# 7. Schaltpläne

einphasig zweiadrig

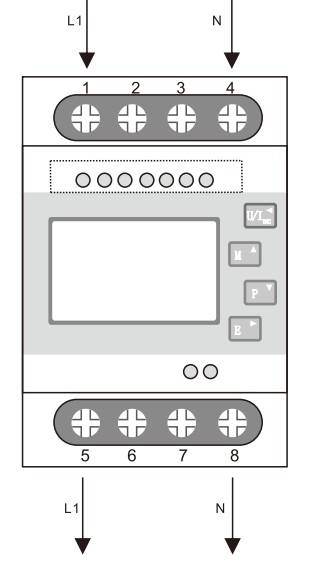

A

#### die Phase drei Leiter

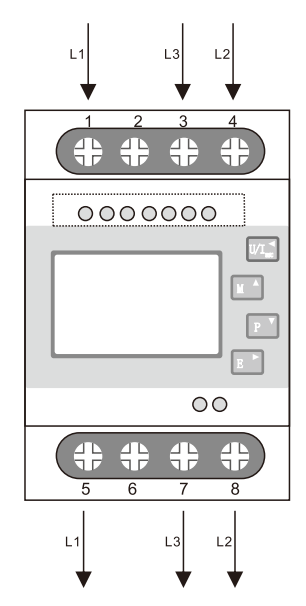

# **Dreiphasen-Vierleiter**

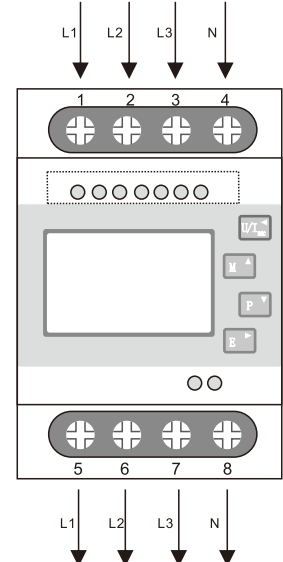

# **Definition von anderen Terminals**

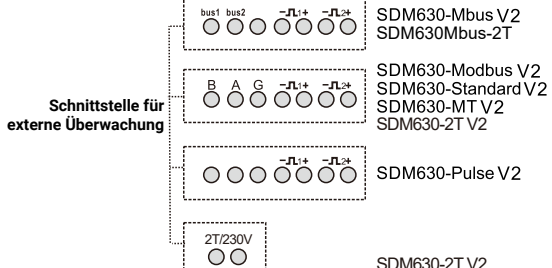

-25°C to +55°C\* -40°C to +70°C\* 0 to 95%, non-condensing Up to 2000m 5s

60068-2-6, 2g

\*Maximale Betriebs- und Lagertemperaturen beziehen sich auf typische tägliche und saisonale Schwankunger

# 5.7 Mechanik

\*DIN-Schienenabmessungen \*Montage \*Eindringschutz \*Material

## 72 x 100 mm (WxH) per DIN 43880 DIN rail (DIN35mm) IP51 (indoor) Self-extinguishing

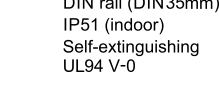

5.8 Konformitätserklärung (nur für Zähler der MID-zugelassenen Version)

Wir Zhejiang Eastron Electronic Co., Ltd. Erklären in alleiniger Verantwortung als Hersteller, dass der Mehrphasen-Multifunktions-Stromzähler "Serie SDM630 100A" der in der EU-Baumusterprüfbescheinigung beschriebenen Bauart und den Anforderungen der Richtlinie 2014/32/EU EU-

50 Hz(MID) 50 or 60Hz ±2%(non-MID) Sinusoidal (distortion factor < 0.005) Terrestrischer Fluss

10Hz to 50Hz. IEC

30g auf 3 Achsen

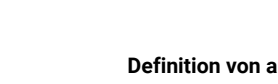

Verwenden Sie die Tasten  $\underline{W} \stackrel{\wedge}{\longrightarrow}$  und  $\underline{P} \stackrel{\vee}{\longrightarrow}$ , um die Impulsbeite auszuwählen, und drücken Sie dann bestätigen, und drücken Sie  $\underline{W}$ , um zum Hauptmenü zwickzikehzen zurückzukehren.

#### 4.4 DIT-Bedarfsintegrationszeit \*Nicht für SDM630-Standard V2

Hiermit wird der Zeitraum in Minuten festgelegt, über den die Stromund Leistungsmesswerte für die maximale Messung integriert werden. Die Optionen 0, 5, 8, 10, 15, 20, 30, 60 Minuten

Verwenden Sie im 588 Einrichtungsmenü die Tasten  $\underline{M} \stackrel{\wedge}{\rightarrow} und \underline{P} \stackrel{\vee}{\rightarrow}$ , um die DIT option auszuwählen d 12 10 Drücken Sie E 之, um die Auswahlroutine aufzurufen. Das aktuelle Zeitintervall 588 d 12 blinkt. 10 Wählen Sie mit den Tasten  $u^{-}$  und  $P^{-}$  die gewünschte Zeit aus. Drücken Sie  $B \gtrsim 1$ , um die Auswahl zu bestätigen 588 d 12 20

Drücken Sie U/L, um die DIT-Auswahlroutine zu verlassen und zum Menü zurückzukehren

#### 5.1 Gemessene Parameter

Das Gerät kann die folgenden Parameter eines EinphasenZweileiter- (1p2w), Dreiphasen-Leiter- (3p3w) oder Dreiphasen-Vierleiter-Systems (3p4w) überwachen und anzeigen.

#### 5.1.1 Spannung und Strom

\*nicht für SDM630-Standard V2 \*Phase-Neutral-Spannungen 176 bis 276 V AC. (nicht für 3p3w-Versorgungen). . \*Spannungen zwischen den Phasen 304 bis 480 V a.c. (nur 3p-Zubehör) sprannungen zwischer den Finsten solo bis 400 valle, (nur spizzuerior) \*Prozentuale harmonische Verzerrung der Gesamtspannung (THD%) für jede Phase zu N (nicht für 3p3w-Versorgungen). \*Prozentualer Spannungs-THD% zwischen den Phasen (nur dreiphasige Versorgung). \*Aktueller THD% für jede Phase.

# 5.1.2 Leistungsfaktor und Frequenzund max. Anforderung

\*nicht für SDM630-Standard V2

\*Frequenz in Hz \*Leistungsfaktor \*Sofortige Leistung \*Leistung 0 bis 99999 \*Blindleistung 0 bis 99999 VAr \*Volt-Ampere 0 bis 999999 VA \*Maximal angeforderte Leistung seit dem letzten Demand-Reset \*Maximaler neutraler Bedarfsstrom seit dem letzten Bedarfs-Reset. (nur für dreiphasige Versorgung)

rufbescheinigungsnumme entspricht 0120/ SGS0151. Identifikationsnummer des NB0598

### 6. Dimensionen

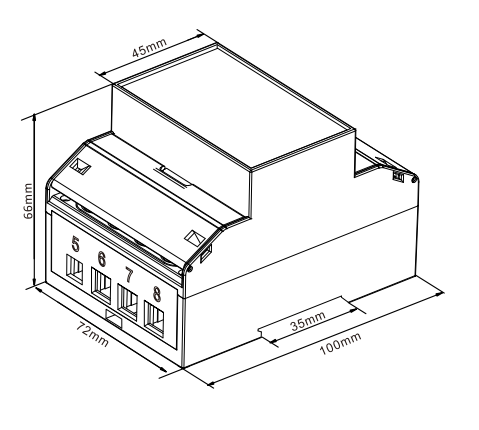

SDM630-2T \/2

#### 7.2 Klemmenkapazität und Schraubendrehmoment

| Terminals     |            |       |
|---------------|------------|-------|
| COMM/Pulse/2T | 0.5~1.5mm² | 0.2Nm |
| Load          | 4~25mm²    | 2.5Nm |

IMPORTEUR: Prima Group 2004 LTD, Bulgarien, 1784 Sofia, Mladost 1, bl. 144, Erdgeschoss; Telefon: +359 2 988 45 72;

RoHS

DH-SMS-0248

CE